# **RESOURCE BRIDGE**

HOSPITAL HUB: ADDING USERS

**ImageTrend, Inc.** 20855 Kensington Blvd. Lakeville, MN 55044

Tel: (952) 469-1589 EDS Support (Toll Free): (888) 730-3258 Toll Free: (888) 469-7789 Fax: (952) 985-5671

www.ImageTrend.com

# COPYRIGHT

Resource Bridge Version 4.19

Copyright © 2017 ImageTrend, Inc. All rights reserved.

**Resource Bridge** 

Viewer contains copyrighted materials licensed from various copyright owners.

#### Resource Bridge

Viewer contains copyrighted materials, which are licensed to you, the end user, for your personal use subject to the terms of the enclosed end user license agreement. You must treat this software and its contents like any other copyrighted material, such as a Portfolio or musical recording. Any other use, duplication, or distribution of this product or its contents may violate applicable U.S. or international copyright laws, and may subject you to prosecution under penalty of law.

Resource Bridge logo is a trademark of ImageTrend, Inc.

NOTICE Unless otherwise provided by written agreement with ImageTrend, Inc., this publication, and the software sold with this publication, are provided "as is" without warranty of any kind either expressed or implied, including but not limited to the implied warranties of merchantability and fitness for a particular purpose. The entire risk arising out of the user or performance of this publication and software remains with you. In no event will ImageTrend, Inc., or any of its suppliers, be liable for any lost profits, lost savings, direct, incidental or indirect damages or other economic or consequential damages, even if ImageTrend, Inc. or its suppliers have been advised of the possibility of such damages. ImageTrend, Inc. reserves the right to modify this document at any time without obligation to notify anyone.

# TABLE OF CONTENTS

| Resource Bridge   | 1 |
|-------------------|---|
| Copyright         | 2 |
| Table of Contents | 3 |

| 1.1 Hospital Hub Overview                                                                                  | 4        |
|----------------------------------------------------------------------------------------------------|----------|
| The Hospital Hub List                                                                                      | 4        |
| 1.2 Quick Start: Adding Hospital Hub Users                                                                 | 6        |
| How to Give Users' Access to Hospital Hub<br>Adding Hospital Hub Users<br>How to Add Users to Hospital Hub |          |
| Setting Alerts for Incoming Patients                                                                       |          |
| Setting Hospital Hub as the Default Landing Page<br>How to Change Your Landing Page to Hospital Hub        | 12<br>12 |

# **1.1 HOSPITAL HUB OVERVIEW**

The Hospital Hub is where you view of all your incoming EMS patients from EMS services.

Navigation: Hospital Hub

### **Facts**

Access Hospital Hub through your hospital's Resource Bridge website.

| TAKE A LOOK                     |                                                                                |
|---------------------------------|--------------------------------------------------------------------------------|
|                                 | ImageTrend Admin<br>(logout)<br><u>Help Inbox (52) Settings<br/>User Voice</u> |
| Agencies My Agency Hospital Hub |                                                                                |

- Users require a user profile in the Hospital Hub / Resource Bridge system in order to log in to Hospital Hub. For more information, see Adding Hospital Hub Users on page 7.
- **Required Permissions:** Manage Security Groups > Hospital Hub = Show.

# The Hospital Hub List

• Incoming incidents appear in the Hospital Hub list once the Elite, Service Bridge or State Bridge providers complete enough information.

.....

- The list can contain incoming patient information from more than one EMS service.
- You can switch which agency you are viewing the arrivals from.

| *ImageTrend', Inc   | r Reset             | Q Ø<br>Search Incoming | Print Related Logs | Attachments Outco      | bome Settings | Maximize            |       |
|---------------------|---------------------|------------------------|--------------------|------------------------|---------------|---------------------|-------|
| Name                | Incident Date       | Service                | PCR Number         |                        |               | Arrival Date        | PL    |
| 77% Heim, Dan       | 04/01/2016<br>13:23 | Sales Team             | Search and Incom   | ing <sub>d7ee56c</sub> | :0            | 04/05/201<br>15:29  | Views |
| 77% Pearson, Laurie | 04/01/2016<br>08:17 | Sales Team             | a244daf86dca4a01   | bd085fd7ee56c          | :0            | 04/05/2016<br>15:29 | ?     |

• The list displays the top 100 recent arrivals at your hospital.

• You can quickly view which agency the patient is coming from by hovering over the far left color bar.

| Elite De | Hemsworth, Liam  | Sales Team | 6 |
|----------|------------------|------------|---|
| 67%      | Hemsworth, Chris | Sales Team | 6 |
|          |                  |            |   |

- Hospital Hub has two display modes. For more information see Display Options for the Hospital Hub List.
  - 1. **Search:** Displays all the incident forms generated for the hospital. Search mode allows you to find specific incidents easily.
  - 2. **Incoming/Recent:** Displays all the incident forms generated for a hospital in a specific time span (e.g., in the last 12 hours).
- The Provider Impression column displays an icon that represents the provider's impression. See Hospital Hub Icons.

| 91% | Stark, Joe      | *ImageTrend<br>Testing Service | *       | 6   |
|-----|-----------------|--------------------------------|---------|-----|
| 68% | Hemsworth, Liam | Demo Agency                    |         | 6   |
| 76% | Valek, Jennifer | *ImageTrend<br>Testing Service | \$1000- | 6   |
|     |                 |                                |         | - h |

- The Hospital Hub list of incidents has a mode applied at all times. A mode (i.e., Search or Incoming) determines which information is visible and which options are available for you to work with.
- The percentages are based on the EMS system's validation rules. You cannot update this score.

# **1.2 QUICK START: ADDING HOSPITAL HUB USERS**

Below is a quick overview of the steps required to add users to Hospital Hub.

Navigation: Agencies or My Agency > Staff

# How to Give Users' Access to Hospital Hub

## **Step 1: Create User Profile**

To give users access to Hospital Hub, they first require a user profile in the Hospital Hub / Resource Bridge system. If the user already has a Hospital Hub / Resource Bridge profile, do not create a second profile for the user; continue to Step 2: Select a Permission Group.

For adding user instructions, see Adding Hospital Hub Users on page 7.

#### Hospital Hub User Profile Requirements

- Complete the required fields on the Demographic's tab.
- On the Permissions tab, create a username and a temporary password. Then assign the user a permission group which allows them access to Hospital Hub.

### **Step 2: Select a Permission Group**

Inside a user's account, on the Permissions tab, select the permission group you created for the Hospital Hub users.

### Step 3: Provide the User with their Login Credentials

Provide the user with their login credentials. Upon login, the user can perform the Hospital Hub related functions as specified in their permissions.

# **Adding Hospital Hub Users**

Add new users to Hospital Hub by creating a staff profile for the user.

**Navigation:** *My Agency* > *Staff* 

# Facts

- IMPORTANT! Any users set up as a active staff member can log into Hospital Hub.
- **IMPORTANT!** The email address is used when users forget their login information.

NOTE

User without an up-to-date email require the assistance of an administrator to reset their password.

# How to Add Users to Hospital Hub

### Step 1: Add a User

1. From the Staff list in the desired agency, click Add Staff.

| Staff                |                                                       |                          |                                                        |
|----------------------|-------------------------------------------------------|--------------------------|--------------------------------------------------------|
| A B C D E F G H      | IJKLMNOPQ                                             | R S T U V W X Y Z        | 1 0 4 5 6 7 8 9 All<br>f Of. Current Agency V GO CLEAR |
| Staff                |                                                       |                          |                                                        |
| Name                 | Title                                                 | Email                    | Permission Group                                       |
| Admin, ImageTrend    | Emergency Manager                                     | test@example.com         | Hospital Setup                                         |
| Ames, Andrea         | Quality Assurance Specialist Quality<br>Assurance Spe | aames@imagetrend.com     | Hospital Hub Local<br>Admin                            |
| Demo, ResourceBridge |                                                       |                          | Hospital Hub User                                      |
| Doe Johnson, Joe     |                                                       | johndoetest@test.com     | Hospital Hub User                                      |
| Escher, Chris        |                                                       | chris.escher77@gmail.com | Hospital Hub Local Admin                               |
| Hub User, Hospital   |                                                       | dpagel123@example.com    | Hospital Hub User                                      |
| Image, Bobby         | Emergency Manager                                     | testing@email.com        | Hospital Hub User                                      |
| Johnsen, Madeline    |                                                       | mjohnsen@imagetrend.com  | Hospital Hub User                                      |

## How do I get to the Staff list?

Click My Agency > Staff.

| Agencies My Agency Hospital Hub                  |                                                                                    |                                   |                  | <u>Help</u><br>User | ImageTrend Admin<br>(logout)<br>Inbox (52) <u>Settings</u><br><u>Voice</u> |
|--------------------------------------------------|------------------------------------------------------------------------------------|-----------------------------------|------------------|---------------------|----------------------------------------------------------------------------|
| *ImageTrend Medical Center<br>Lakeville,MN 55044 | Home + *ImageTrend Medical Center                                                  |                                   |                  |                     |                                                                            |
| Staff                                            | ≡ Current Status                                                                   | 🗮 Status Ov                       | erview           |                     |                                                                            |
|                                                  | ALS Divert<br>As of 11:07 AM on 04/13 for 34,410:57 of 4:00<br>Uriew Status Report | Location<br>Regional<br>Statewide | Open<br>2<br>168 | Caution<br>0<br>0   | Closed<br>1<br>1                                                           |

# Step 2: Complete the User's Demographics

The Demographics tab contains the user's demographics information, such as the user's name, address, department and contact information. Users only require a first and last name to create a profile. Complete the remaining fields on the Demographics tab as needed.

1. Enter the user's demographic and contact information.

| dd User        |            |                                             |
|----------------|------------|---------------------------------------------|
|                |            |                                             |
| Demographics   |            |                                             |
| First Name     | First Name | * Middle Name Middle Name                   |
| Last Name      | Last Name  | *                                           |
| Department     |            |                                             |
| Title          |            |                                             |
| Street Address |            |                                             |
| City           | City       | State Minnesota                             |
| Postal Code    |            |                                             |
| Fax            |            |                                             |
| Home Phone     |            |                                             |
| Work Phone     | Work Phone | Extension Extension                         |
| Cell Phone     | Cell Phone | Cell Phone Provider - Cell Phone Provider - |
| Pager          | Pager      | Pager Provider - Verify                     |
| E-mail         | E-mail     | • Verify                                    |
|                |            |                                             |

2. Click Save to return to the user or click Save And Continue to continue adding user information.

# **Step 3: Assign Permissions**

The Permissions tab is a list of the permission groups the user belongs to for each area of the system. Additionally, the Permissions tab contains the user's roles and username and password. Both permissions and a username and password are required for users to access and perform tasks within Hospital Hub. 1. On the Permissions tab, provide the user a username and a temporary password. This is the name the user enters to log into Hospital Hub.

NOTE:

Upon the first login to Hospital Hub, users will be required to change their password.

- 2. In the Permission Group drop down, select a Hospital Hub permission group.
- 3. Complete the remaining fields as needed.

| Permission Group | Hospital Hub User 🔻 *                                    |
|------------------|----------------------------------------------------------|
| Staff/Volunteer  | Staff 🔹                                                  |
| Selected Roles   | - Selected Roles -<br>ImageTrend Staff                   |
|                  | *                                                        |
|                  | Use Ctrl Click to Select Multiple Items in the Above Box |
| Content Rights   | View Content Rights                                      |
| Current Status   | Active Inactive                                          |

# **1** PAGE INFORMATION

| Staff/Volunteer       | If applicable, select if the user is a staff or volunteer.                              |
|-----------------------|-----------------------------------------------------------------------------------------|
| Selected Roles        | The role(s) the user belongs to. The roles determine which alerts the user can receive. |
| Partner Chan-<br>nels | Click to view the user's partner channels.                                              |
| Current Status        | Active = user can log into the system.<br>Inactive = user cannot log into the system.   |

4. Click Save and Continue.

# Step 4: Set Up a Users Options and Notifications

The Options / Notifications tab is where users can determine which landing page is their default landing page when opening Hospital Hub. Additionally, the Play Audible Alerts setting when set tot Yes, plays an alert when new patients are incoming. For more information, see Setting Hospital Hub as the Default Land-

ing Page on page 12 and Setting Alerts for Incoming Patients on page 11.

| Demographics | Permissions       | Options/Notifications | Trainings |  |
|--------------|-------------------|-----------------------|-----------|--|
|              |                   |                       |           |  |
| test user    |                   |                       |           |  |
| Options      |                   |                       |           |  |
|              |                   |                       |           |  |
| Options      |                   |                       |           |  |
| Default Land | ding Page - Defau | t Landing Page - 🔻    |           |  |
| Play Audi    | ble Alerts 🔵 Yes  | No                    |           |  |
| 🚍 Save 🚍     | Save And Continue | e 🗣 Back              |           |  |

# **Setting Alerts for Incoming Patients**

Turn On / Off audible and visual alerts for incoming patients in Hospital Hub.

Navigation: Hospital Hub > Settings

### **Facts**

• Audible alerts play a sound when there is an incoming patient.

Settings > Site Management > Account Management > Manage Security Groups > Hospital Hub = Show.

# How to Set Incoming Patient Alerts

1. From the Hospital Hub list page, click Settings.

| *ImageTrend', Inc   | v Reset             | Q Ø<br>Search Incoming | Print Related Logs Attachments Outcome S | Kakimize            |
|---------------------|---------------------|------------------------|------------------------------------------|---------------------|
| Name                | Incident Date       | Service                | PCR Number                               | Arrival Drie        |
| 77% Heim, Dan       | 04/01/2016<br>13:23 | Sales Team             | a244daf86dca4a01bd085fd7ee56c0           | 04/04/2016<br>1.29  |
| 77% Pearson, Laurie | 04/01/2016<br>08:17 | Sales Team             | a244daf86dca4a01bd085fd7ee56c0           | 04/05/2016<br>15:29 |

2. In the Incoming Patients Column Options section:

| Incoming Patients Columns | Options                                                                                                    |
|---------------------------|----------------------------------------------------------------------------------------------------|
| Show Last In Hour(s)      | 45                                                                                                    |
| Refresh Time (Seconds)    | 45                                                                                                    |
|                           | Minimum refresh time is 60 seconds.                                                                                                    |
| Show Alerts               | Yes No                                                                                                    |
| Show Alerts               | Yes No                                                                                                    |
| Audible Alert             | Siren 🔻                                                                                                    |
| Columns                   | Available Selected                                                                                                    |
|                           | Age       Age Units         Age Units       Age Units         Age Units       Attachments         Attachments       Chief Complaint         Cause Of Injury       Base Hospital Contacted         Date Entered       Outcome         Gender       Is Base Hospital         Incident Number       Service         If no column is selected, a default view with Response Number, Incident Number, PCR Number, Date Entered, Service, DOB, Arrival Date' will be used.         *Note: The tile view uses the first 6 columns. |

- To display a visual alert for incoming patients, set *Show Alerts* = Yes. To hide alerts, set to *No*.
- To play a sound to alert when there is an incoming patient, select a sound in the Audible Alert field.
- 3. Click *Submit* to keep the changes or *Back* to delete the changes.

# Setting Hospital Hub as the Default Landing Page

You can set Hospital Hub as the default, or first page, that you see upon login to Resource Bridge.

# Facts

- There are three ways to set Hospital Hub as your default landing page:
  - 1. Your name link
  - 2. Staff tab inside an agency
  - 3. Through a Security Group in Settings

### **Security Groups**

- Setting a default landing page through Security Groups affects all new users added to the security group.
- Use the Reset checkbox to set the default landing page for all existing users in the group.
- IMPORTANT! Using the Reset checkbox also resets any user's individual default landing page settings.

#### EXAMPLE

If a user has Hospital Hub set as their default landing page in their user profile, and an administrator checks the Reset checkbox in their security group, then the user's default landing page resets to the default set in the security group.

# How to Change Your Landing Page to Hospital Hub

# Your Name

- 1. Click your name in the top right corner of Hospital Hub.
- 2. Inside your profile, click the Options/Notifications tab.
- 3. Click Edit Options.

4. In the Default Landing Page drop down, select Hospital Hub.

| Demographics | Permissions        | Options/Notifications | Trainings |
|--------------|--------------------|-----------------------|-----------|
|              |                    |                       |           |
| test user    |                    |                       |           |
| Options      |                    |                       |           |
| Ontions      |                    |                       |           |
| Default La   | nding Page _ Defau | It Landing Page - 🔻   |           |
| Play Au      | dible Alerts O Yes | No                    |           |
| E Save       | Save And Continue  | e 🗣 Back              |           |
|              |                    |                       |           |

5. Click Save.

## Staff

- 1. Click My Agency or Agencies.
- 2. Click Staff.
- 3. Select a user.
- 4. Click the Options/Notifications tab.
- 5. In the Default Landing Page drop down, select *Hospital Hub*.

| Demographics Permissions Options/Notifications Trainings |  |
|----------------------------------------------------------|--|
| test user                                                |  |
| Options                                                  |  |
| Options                                                  |  |
| Play Audible Alerts Ves No                               |  |
| ☐ Save And Continue ← Back                               |  |
|                                                          |  |

6. Click Save.

# **Security Group**

NOTE: This option is only available to users with access to Resource Bridge Settings.

1. Click Settings > Account Management > Manage Security Groups > Select a group.

2. In the Default Module Groups section, set the default landing page settings as needed.

| Group Settings                                                   | Default Module Groups                                                                                                  |
|------------------------------------------------------------------|----------------------------------------------------------------------------------------------------|
| Apply Diversion Rules? No Yes                                    | Patient Tracking     System Administrators       Reset all members to this patient tracking group                      |
| Can Change MCI Alert Field? No Yes Show Sensitive Fields? No Yes | Report Writer     Report Writer Administrators 4.14       Reset all members to this report writer group                |
| Reset password every 0 days.                                     | Command Center System Administrator   Reset all members to this command center group                                   |
|                                                                  | Default Landing Page Select A Landing Page •<br>Reset all members to this default landing page                         |
|                                                                  | Default Patient Tracking Page Select A Patient Tracking Page   Reset all members to this default patient tracking page |